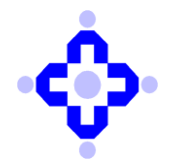

#### CDSL/IS/DP/POLCY/2025/431

June 26, 2025

### FRAMEWORK FOR ADOPTION OF CLOUD SERVICES

DPs are advised to refer to SEBI circular No: SEBI/HO/ITD/ITD\_VAPT/P/CIR/2023/033 dated March 06, 2023, and CDSL/OPS/DP/POLCY/2023/149 March 09, 2023, regarding Framework for Adoption of Cloud Services by SEBI Regulated Entities.

In view of the above, Depository Participants are hereby informed that CDSL has a facility for online submission for Framework for adoption of Cloud Services reporting through an audit web portal. Depository Participants must submit a cloud Compliance Framework report to CDSL, the deadline is on or before **15<sup>th</sup> July 2025 in audit web portal.** 

For submitting the Cloud Compliance Framework report to CDSL, please refer Annexure A.

Queries regarding this communiqué may be addressed to CDSL –emails may be sent to: <u>dpinfosec@cdslindia.com</u> and connect through our IVR Number 022-62343333.

For and on behalf of Central Depository Services (India) Limited

sd/-

Mrugen Vijay Munjpara Assistant Vice President – Information Security

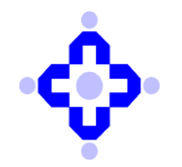

| Annexure A | 4 |
|------------|---|
|------------|---|

### Guidelines to submit Cloud Compliance Framework report

- **1.** Open the Audit Web Portal.
  - Link: <u>https://auditweb.cdslindia.com/Login.aspx</u>
  - Click on Login Type and select "Designated Officer" login.

| Audi              | t Application                            |
|-------------------|------------------------------------------|
|                   | Sign In                                  |
| n Login Type      | Designated Officer                       |
| 🧞 User ID         | Select<br>Auditor                        |
| <b>Q</b> Password | DP<br>RTA<br>CDSL_Staff                  |
|                   | Designated Officer                       |
|                   | Auction Committee<br>Bidding Participant |
|                   | IS_Auditor                               |
|                   | DP_Admin<br>RTA_Admin<br>General_Admin   |
| Forgot password   | Registration for DP / RTA                |

- 2. Fill the below required information and click on "Sign In" Button:
  - User ID, Password & Captcha

| Audi         | IT APPLICATION       |
|--------------|----------------------|
|              | SIGN IN              |
| 🏫 Login Type | Designated Officer 🗸 |
| 🧞 User ID    | 741910_ks            |
| 🔍 Password   | •••••                |
|              | 7afff1 🗘             |
|              | 7afff1               |
|              | Sign In              |
|              |                      |

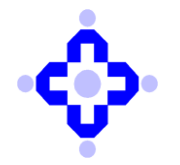

- **3.** Enter the OTP:
  - You will receive the OTP on both your DP's registered mobile number and email Id.

| AUDIT APPLICATION                                       |  |
|---------------------------------------------------------|--|
| LOGIN OTP                                               |  |
| <b>Enter OTP</b> Enter OTP                              |  |
| OTP Time :- 00:09:57 Do not refresh the page Verify OTP |  |

Copyright © 2019 - Audit Team, Central Depository Services (India) Ltd. All rights reserved.

- 4. Select required information for submitting Cloud Framework compliance" report:
  - Select Audit Type: CLOUD FRAMEWORK COMPLIANCE
  - Select Audit Month: Select month/year
  - Select DP/RTA: Select your DP ID
  - Click on the "Confirm" Button

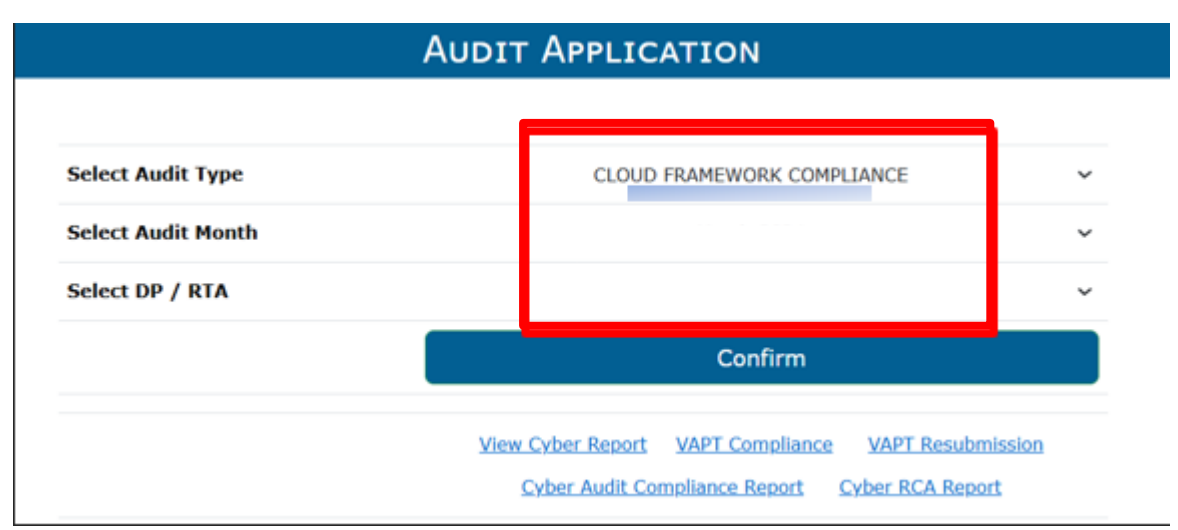

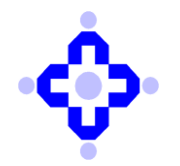

#### 5. The following screen will appear.

- General Information
- Details of Cloud Deployments
- Principle Wise Compliance
- Final Submission

| AUDIT APPLICATION            |        |  |  |  |
|------------------------------|--------|--|--|--|
|                              |        |  |  |  |
| GENERAL INFORMATION          | ^      |  |  |  |
| DETAILS OF CLOUD DEPLOYMENTS | $\sim$ |  |  |  |
| Principle Wise Compliance    | ~      |  |  |  |
| FINAL SUBMISSION             | $\sim$ |  |  |  |

#### 6. Click on General Information.

- DP ID, DP Name and Entity Type is auto populated.
- Enter the Name of Compliance Officer.
- Select the Option from Drop Down Menu "Yes/No", whether the DPs is Availing the Cloud Services.

| GENERAL INFORMATION           |                        |                                            | ^ |
|-------------------------------|------------------------|--------------------------------------------|---|
| * All Fields Are Mandatory    |                        |                                            |   |
| • DP ID<br>• Entity Type      | Depository Participant | DP NAME     NAME OF COMPLIANCE     OFFICER |   |
| * IS THE ENTITY AVAILING CLOU | JD SERVICES            | -Soloct- ~<br>-Select-<br>Yes<br>No        |   |

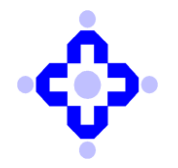

7. If the DPs is not using Cloud Services, select the "No" option & Click on the submit Button.

"Saved Successfully" message will be displayed on the screen.

| GENERAL INFORMATION        |                        |                                 |      | ^ |
|----------------------------|------------------------|---------------------------------|------|---|
|                            |                        |                                 |      |   |
| * All Fields Are Mandatory |                        |                                 |      |   |
| DP ID                      |                        | * DP NAME                       |      |   |
| * ENTITY TYPE              | Depository Participant | * NAME OF COMPLIANCE<br>OFFICER | 5555 |   |
| IS THE ENTITY AVAILING CLO | OUD SERVICES           | No ~                            |      |   |
| Saved Successfully! Back   |                        |                                 |      |   |
|                            |                        |                                 |      |   |

8. Click on Final submission Tab & click on "Submit to CDSL" button.

"Submitted TO CDSL!" message will be displayed on the screen.

| AUDIT APPLICATION                 |   |
|-----------------------------------|---|
| CLOUD FRAMEWORK COMPLIANCE        |   |
| GENERAL INFORMATION               | ^ |
| FINAL SUBMISSION                  | ~ |
| Submit to CDSL Submitted TO CDSL! |   |

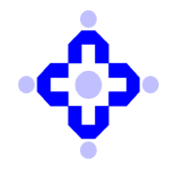

9. If DPs are using Cloud Servies, select the "Yes" option and click on the "Submit" Button. Once the Information is submitted "Saved Successfully" message will be displayed on the screen.

| General Information        |                        |                                 | ^ |
|----------------------------|------------------------|---------------------------------|---|
|                            |                        |                                 |   |
| * All Fields Are Mandatory |                        |                                 |   |
| DP ID                      |                        | * DP NAME                       |   |
| * Entity Type              | Depository Participant | * NAME OF COMPLIANCE<br>OFFICER |   |
| * IS THE ENTITY AVAILING   | CLOUD SERVICES         | Yes v                           |   |
|                            | Saved Successfu        | Back                            |   |

#### 10. If Cloud Services are availed, below information should be filled by the DP.

- Select the Compliance Status i.e. Complied, Not Complied & Not applicable.
- Compliance Date.
- Reason Why the Principle is Not Complied/Applicable by the Entity.

After entering all the details click on the SAVE button

| RINCIPLE WISE COMPLIANCE                                                            |                      |                 |                                                                      |
|-------------------------------------------------------------------------------------|----------------------|-----------------|----------------------------------------------------------------------|
|                                                                                     |                      |                 |                                                                      |
| SYSTEM/APPLICATION ID                                                               |                      |                 | Add New ~                                                            |
| HAS THE ENTITY COMPLIED WITH<br>THE BELOW PRINICPLES                                | Compliance<br>Status | COMPLIANCE DATE | REASON WHY THE PRINCIPLE IS NOT<br>COMPLIED/APPLICABLE BY THE ENTITY |
| GOVERNANCE, RISK AND                                                                | Complied ~           | dd-mm-yyyy      |                                                                      |
| SELECTION OF CSPS                                                                   | Not Complied ~       | 18-06-2025      | X000000X                                                             |
| DATA OWNERSHIP AND DATA                                                             | Complied ~           | dd-mm-yyyy      |                                                                      |
| RESPONSIBILITY OF THE<br>REGULATED ENTITY                                           | Not Applicably ~     | dd-mm-yyyy      | X0000X                                                               |
| DUE DILIGENCE BY THE<br>REGULATED ENTITY                                            | Complied ~           | dd-mm-yyyy      |                                                                      |
| SECURITY CONTROLS                                                                   | Complied ~           | dd-mm-yyyy      |                                                                      |
| CONTRACTUAL AND                                                                     | Complied ~           | dd-mm-yyyy      |                                                                      |
| ' Business Continuity<br>Planning (BCP), Disaster<br>Recovery & Cyber<br>Resilience | Complied ~           | dd-mm-yyyy      |                                                                      |
| Vendor Lock-in and<br>Concentration Risk<br>Management                              | Complied ~           | dd-mm-yyyy      |                                                                      |
| Save Saved                                                                          |                      |                 |                                                                      |

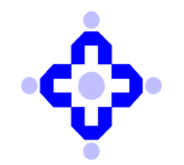

**COMMUNIQUÉ TO DEPOSITORY PARTICIPANTS** 

#### **11.** Fill in the Details mentioned in Cloud Deployments.

| * system/application ID                                                                            |       | 1        |     |  |
|----------------------------------------------------------------------------------------------------|-------|----------|-----|--|
| * NAME OF THE APPLICATION/ SERVICE/<br>SYSTEM                                                      | 5555  |          |     |  |
| THE TYPE OF DEPLOYMENT MODEL UTILIZED                                                              | Priva | te Cloud | • i |  |
| THE TYPE OF SERVICE MODEL UTILIZED                                                                 | IAAS  |          | • i |  |
| NAME OF THE CLOUD SERVICE PROVIDER (CSP)                                                           | 555   |          |     |  |
| COUNTRY OF INCORPORATION/<br>REGISTRATION OF CSP                                                   | 55    |          |     |  |
| * NAME OF THE MANAGED SERVICE PROVIDER<br>(MSP) / System Integrator (SI) [WHEREVER<br>applicable]  | 55    |          |     |  |
| COUNTRY OF INCORPORATION/<br>REGISTRATION OF MSP/ SI                                               | 555   |          |     |  |
| WHETHER THE APPLICATION/ SERVICE/<br>SYSTEM IS A CRITICAL OR CORE APPLICATION/<br>SERVICE/ SYSTEM? | 555   |          |     |  |
| DETAILS OF DATA HOSTED/ STORED IN CLOUD                                                            | 55    |          |     |  |
| WHETHER DATA IS STORED WITHIN THE LEGAL BOUNDARIES OF INDIA?                                       | 555   |          |     |  |
| Save Saved Successfully!                                                                           |       |          |     |  |

**12.** Attach the Cloud Compliance Report and Click on "**Submit**" Button.

Click on "Attach Files" to upload Cloud Compliance Report. Once file is save click on submit to CDSL button.

"Saved Successfully" message will be displayed on the screen.

| FINAL SUBMISSION                  | ~      |
|-----------------------------------|--------|
|                                   |        |
|                                   |        |
| * Choose File No file chosen      | Upload |
| File Saved                        |        |
| Submit to CDSL Submitted TO CDSL! |        |
|                                   |        |

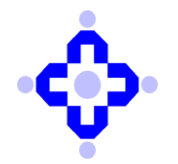

#### DPs are advised to take note of the following:

• If the compliance status for any clause in the checkpoint description is marked as "Complied" the fields for Compliance date & Reason why it is Not Complied/Applicable will be disabled.

• If the compliance status for any clause in the checkpoint description is marked as "Not Complied" then Compliance Date & Reason why it is Not Complied/Applicable fields are mandatory.

• If the compliance status for any clause is marked as "Not Applicable" then Reason why it is Not Applicable fields are mandatory.

• The Cloud compliance report must be on the letterhead containing the name of the Compliance officer valid signature.

• The compliance report must include the DP Name and DP ID.

• Compliance status must be clearly stated as Complied / Not Complied / Not Applicable.

• Kindly ensure each subpoints are duly filled in and SAVED before submitting it to CDSL. If the details are not saved prior to submission, the data may not be recorded in the system which may result in incomplete or missing information at the time of submission. If any error is faced while uploading the report/ submitting the form, request you to send an email on dpinfosec@cdslindia.com along with the screenshot of the error.

\*\*\*\*